Course rosters are located in the Section Roster Inquiry portion of Colleague. The course roster mnemonic is SRSI.

## Step One: Access SRSI Screen

| 🚰 Datatel - collive - ST                 |                  |  |  |  |
|------------------------------------------|------------------|--|--|--|
| File Edit Apps Favorites Options Help    |                  |  |  |  |
| Quick Access SRSI 🗾 🖸 Go 🛛 🛃 🗟 🗙 🗮 🍞 💷 🥥 |                  |  |  |  |
| E ST                                     | 😂 CSS - Sections |  |  |  |
| 🛨 😂 AC - Academic Cords                  |                  |  |  |  |
| 🛨 😂 🛛 AM - Recruitment/Admissions Mgmt   |                  |  |  |  |
| 🕀 😂 CC - Communications Management       |                  |  |  |  |
| 🛨 🤣 CU - Curriculum Management           |                  |  |  |  |
| 🕀 🖓 DM - Person Demographics             |                  |  |  |  |
| ⊕ 😂 FO - Forms Processing                |                  |  |  |  |

To access the Academic Roster Inquiry screen, type **SRSI** in the mnemonic box (located on the **Tool Bar**), and then click the **GO** button.

## Step Two: Course Section Look Up

After you enter **SRSI** in the mnemonics box and click **GO**, you will arrive at the **Course Section Look Up** screen. Similar to student schedule, you will need to enter the year (ex. 2007), **semester** (ex. SU for Summer), the **course prefix** (ex. ACA), then **course number** (ex. 111), and the **course section number** (ex. 101). If you only enter the year and semester, and the course prefix, (ex. 2007FA ACA) you will have to select from a list of all ACA courses offered during the specified semester.

| 🌠 Datatel - collive - ST       |                                                                                  |                                 |             |
|--------------------------------|----------------------------------------------------------------------------------|---------------------------------|-------------|
| File Edit Favorites Tools Help |                                                                                  |                                 |             |
| Quick Access SRSI 🔄 🗾          | 3Go   🖬 🗟 🗙 🗮 🍞                                                                  |                                 |             |
| SRSI-Section Roster Inquiry    |                                                                                  |                                 |             |
| Section:<br>Title:             | Term:<br>Synonym:                                                                | Status:<br>Status Date:         |             |
| Start Date Cross-listed Course | End Date Location<br>Title<br>Faculty 1<br>Meeting Times<br>ross-Listed Sections |                                 |             |
| Student                        | Home S<br>Loc I                                                                  | itu Special<br>june Needs Creds | CELIS       |
| 1                              | <b></b>                                                                          |                                 |             |
| 2<br>3<br>4<br>5<br>6          | Course Section                                                                   | LookUp Cancel Detail            | Finish Help |

 After you enter in your
 Course Section LookUp

 click OK
 2007fa aca 111

 Just as you did when
 OK
 Cancel

selecting a student's record

(SPRO), you will have to select and confirm the class roster you would like to view.

#### **Option # 1-Point & Click**

First you can **left click** the white box to the left of the student's name. A **check mark** will appear confirming that this is the record that you have selected. After you have made your selection, you will need to **SAVE** your selection. Click the **SAVE** icon on the **Tool Bar** or there is a second **SAVE** icon at the bottom right hand corner of the screen. After clicking **SAVE**, you will be directly linked to the student's record.

#### **Option # 2-Keyboard**

You can also select and confirm the student's record by entering the line item number before the student's name in the white box at the bottom of the page. After you have entered the line item number, select the **Enter** key and you will be directly linked to the student's record.

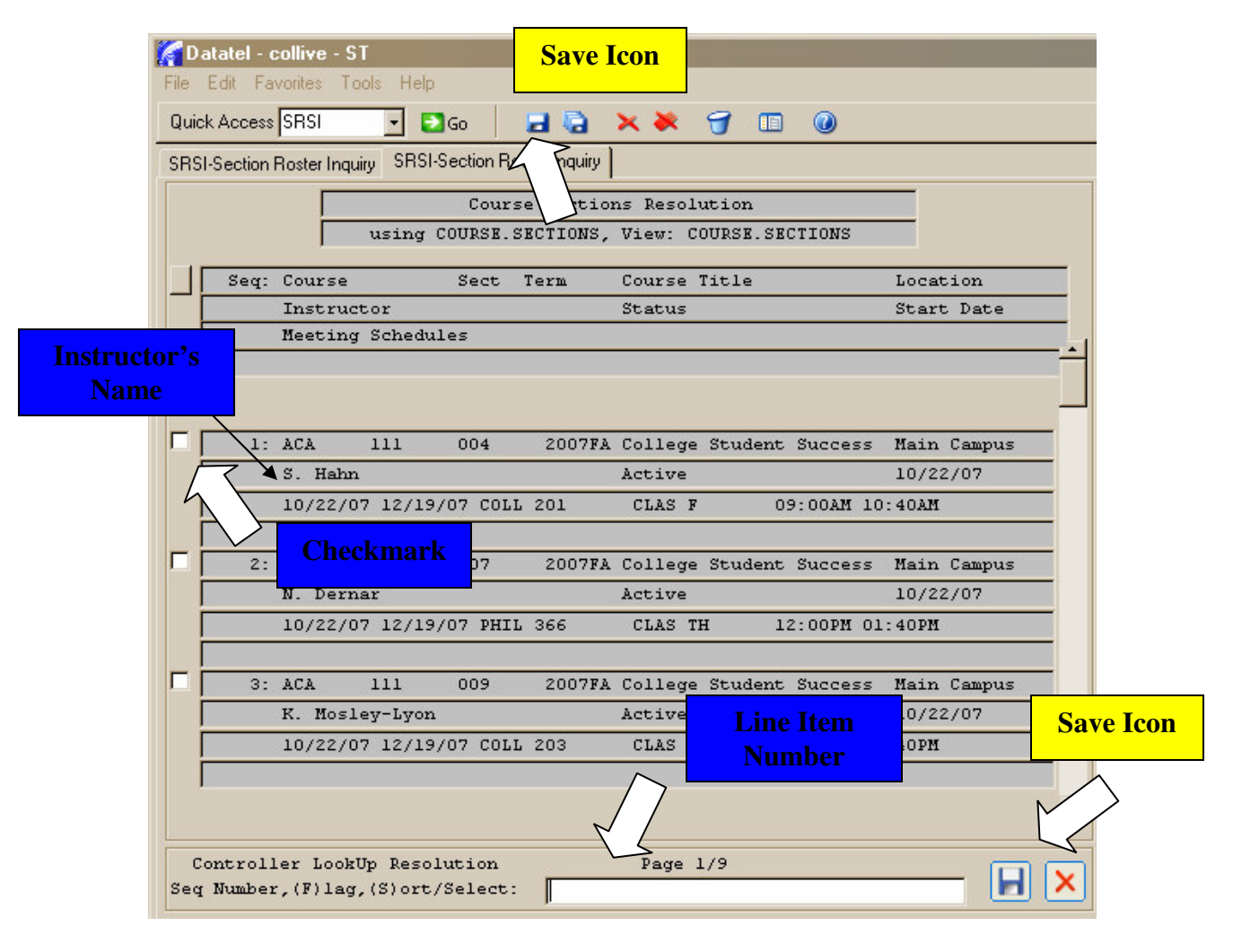

# Step Three: View Course Roster

| Catatel - collive - ST                               |                                                |  |  |  |
|------------------------------------------------------|------------------------------------------------|--|--|--|
| File Edit Favorites Tools Help                       |                                                |  |  |  |
| Quick Access SRSI 🔄 🖸 Go 🛛 🛃 🧔                       | × × 🥑 🗉 🕖                                      |  |  |  |
| SRSI-Section Roster Inquiry                          |                                                |  |  |  |
|                                                      |                                                |  |  |  |
| Section: ACA-111-004                                 | erm: 2007FA Status: Active                     |  |  |  |
| Title: College Student Success S                     | onym: 0016 Status Date: 07/02/07               |  |  |  |
|                                                      |                                                |  |  |  |
| Start Date 10/22/07 End Date 12/19/0                 | Location MC Main Campus                        |  |  |  |
| Cross-listed Course Title                            |                                                |  |  |  |
|                                                      |                                                |  |  |  |
| Faculty                                              | 📙 0085244 Ms. Shannon W. Hahn 📃 🛨              |  |  |  |
| Meeting Times ,<br>Include All Creat Listed Continue | <u></u>                                        |  |  |  |
| Include All Cross-Listed Sections                    | June Chu Censial                               |  |  |  |
| Chudent                                              | Home Stu Special<br>Loc Tupe Needs Creds CELIs |  |  |  |
| 1 0742937 Acreu Jennifer F                           |                                                |  |  |  |
| 2 0624344 Atkins, Ashley B                           |                                                |  |  |  |
| 3 0084497 Barnes, Karmen K.                          |                                                |  |  |  |
| 4 0671649 Burch, Margaret A.                         |                                                |  |  |  |
| 5 0669370 Casapia, Carlos A.                         |                                                |  |  |  |
| 6 0767792 Cruz, Yaskin D.                            | MC 1.00                                        |  |  |  |
| 7 0706837 Dodge, Carol A.                            | MC 1.00                                        |  |  |  |
| 8 0770589 Gill, Kristal Y.                           | MC 1.00                                        |  |  |  |
| 9 0734825 James, Clayton E.                          | j  MC     1.00   <u>▼</u>                      |  |  |  |
|                                                      | N. V. Law                                      |  |  |  |
| Controller Cross-listed Courses                      | No Values                                      |  |  |  |

The **SRSI** screen displays a list of all students enrolled in the selected course section with their Colleague IDs and information about:

- □ Start and End Dates
- □ Location
- □ Instructor
- □ Student ID numbers and names
- □ How many credits or credits the student will earn upon completing the course

## Step Four: Exit SRSI

After you are finished with the **Section Roster Inquiry** screen, you can select the **CANCEL ALL** icon to exit **SRSI** and return to the main menu.